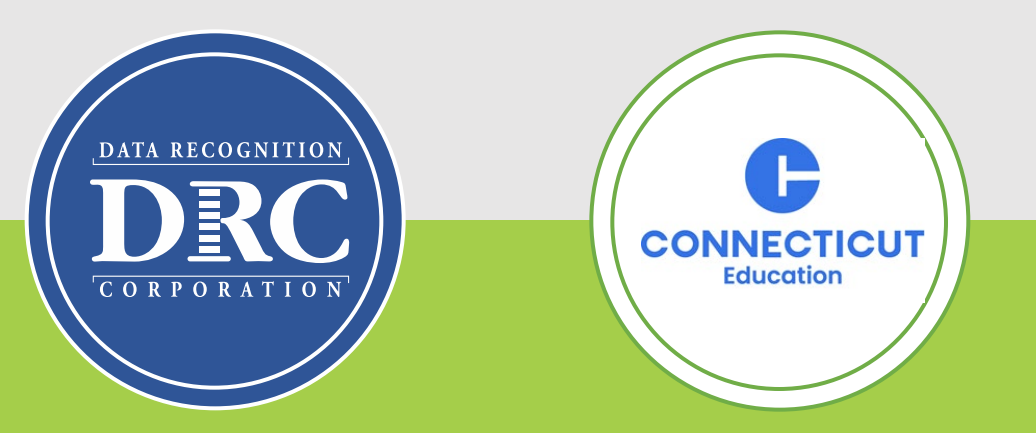

# Connecticut State Department of Education (CSDE) Data Recognition Corporation (DRC) 2024-25

English Learner Assessment Coordinator's LAS Links Online Administration Training

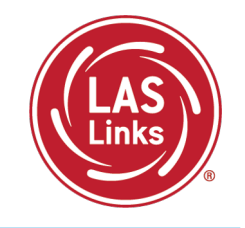

#### Training Part 3: Post-test activities

- ✓ Generating and Interpreting On-Demand and Batch Download Reports
- Resources and Contact Information

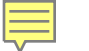

## Connecticut DRC LAS Links Website

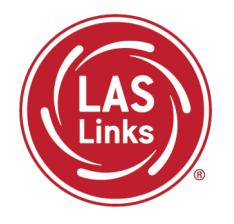

#### Bookmark <a href="https://laslinks.com/connecticut-information/">https://laslinks.com/connecticut-information/</a>

• The Connecticut DRC LAS Links Website includes CT specific LAS Links information on test administration, training, technology, scoring, and reporting

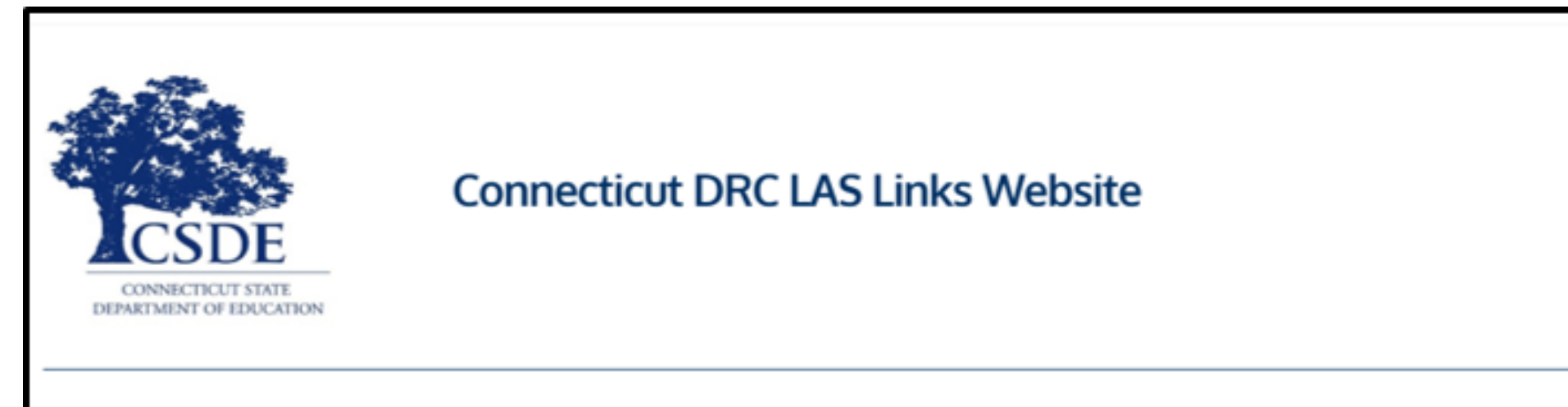

#### Overview

The <u>Connecticut State Department of Education (CSDE</u>) will be using the LAS Links Assessment for the ELP Assessments for eligible students in Grades K-12 for the 2024-25 test administration. The CSDE believes that high-quality, comprehensive, and effective English as a Second Language (ESL) and bilingual education programs are essential to acquire English language proficiency and academic proficiency for students who are English learners/multilingual learners (ELs/MLs). The CSDE believes that research-based instructional practices that support ELs/MLs in general education classrooms are essential while they are acquiring English and well after they have exited the intensive programs.

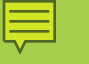

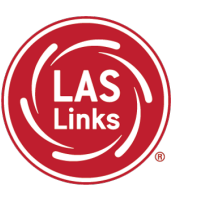

# Training Part 3: Post Test Activities

# **Activity 1:**

Generating and Interpreting On-Demand and Batch Download Reports

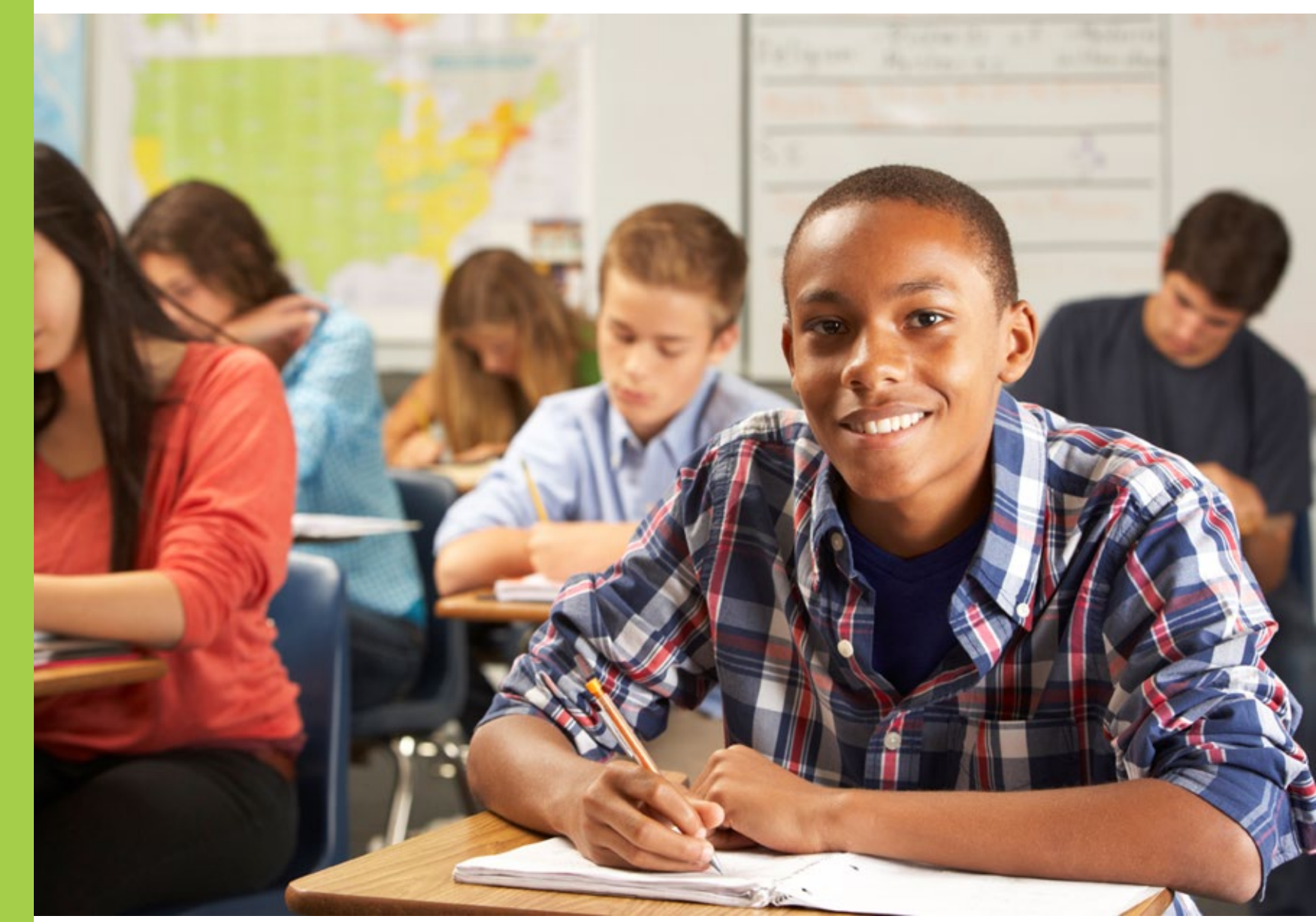

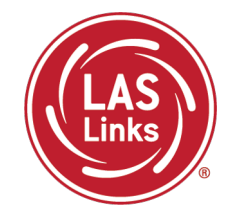

| Subtest   | Scoring Process and Turn Around Time                                                                                                    |
|-----------|----------------------------------------------------------------------------------------------------|
| Speaking  | Student completes the test. Responses are sent to the DRC scoring team. Responses are scored and data is provided on the On-Demand and Batch Download reports, 4-6 business days from the day the student completed the subtest. |
| Listening | Student completes the test. Because items are all multiple choice, the results are available via the On-Demand and the Batch Download reports within 30-60 minutes.                                                              |
| Reading   | Student completes the test. Because items are all multiple choice, the results are available via the On-Demand and the Batch Download reports within 30-60 minutes.                                                              |
| Writing   | Student completes the test. Responses are sent to the DRC scoring team. Responses are scored and data is provided on the On-Demand and Batch Download reports, 4-6 business days from the day the student completed the subtest. |

NOTES:

- On-Demand and Batch Download reports are **preliminary** results
- Interactive Reports (Summary Results and Student Results tabs) will be available after CSDE releases final scores

# On-Demand Reports – Available **During** the Testing Window

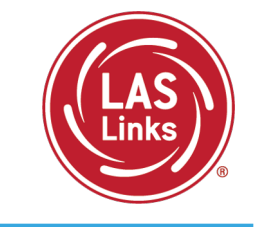

• Click on MY APPLICATIONS >> Report Delivery:

| 4                                 |                               |                         |                       |          |
|-----------------------------------|-------------------------------|-------------------------|-----------------------|----------|
| DRCINSIGHT LAS LINKS              | MY APPLICATIONS -             |                         |                       |          |
|                                   | PARTICIPANT PREPARATION       | SCORING AND REPORTING   | OTHER LINKS           |          |
| Welcome to the D                  | Student Management            | Educator Scoring        | Professional Learning |          |
| Wetcome to the D                  | Student Group Management      | Report Delivery         | License Dashboard     |          |
| Congratulations, you have suc     | Test Administrator Management | Interactive Reports     |                       |          |
| Several helpful links are just a  | User Management               | GENERAL INFORMATION     |                       | he top o |
| If you are having difficulty navi | TEST PREPARATION              |                         |                       | support  |
| LASLinksHelpDesk@datarecog        |                               | General Information     |                       |          |
| 866.282.2250 (7:00 a.m 8:00 j     | Test Management               | TECHNOLOGY SETUP        |                       |          |
|                                   | POST-TEST ACTIONS             | Central Office Services |                       |          |
| ACCESS ONLINE TOOL                |                               | Central Office Scivices |                       |          |
| Publicly accessible versions of   |                               | ÷ · ·                   |                       | practice |

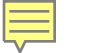

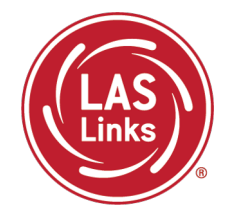

• Click on MY APPLICATIONS >> Report Delivery:

| Report Delivery                          | On-Demand Reports                          | Status Reports                     | View Reports                      |                                  |                                           |
|------------------------------------------|--------------------------------------------|------------------------------------|-----------------------------------|----------------------------------|-------------------------------------------|
| <b>On-Demand Repo</b>                    | rts                                        |                                    |                                   |                                  |                                           |
| On-Demand Reports a view and save PDF re | llows the user to se<br>ports. More compre | earch for Stude<br>hensive LAS Lir | nt Proficiency,<br>1ks reports ca | /Academic Rep<br>n be found in I | orts. The user can<br>nteractive Reports. |
| <u>Instructions</u>                      |                                            |                                    |                                   |                                  |                                           |
| * Indicates required fields              |                                            |                                    |                                   |                                  |                                           |
| Administration                           | District                                   | 5                                  | School                            |                                  |                                           |
| LAS Links                                | * Sample District - 9                      | 99999 🔽 *                          | Sample School -                   | 11111 💌 *                        |                                           |
| Report                                   | Language                                   | Gr                                 | ade                               |                                  |                                           |
| (Select)                                 | *                                          | ~ (A                               | .  )                              | ~                                |                                           |
| Last Name                                | First Name                                 |                                    |                                   |                                  |                                           |
|                                          |                                            |                                    |                                   |                                  |                                           |
| Student ID                               | Session                                    | ]                                  |                                   |                                  |                                           |
|                                          |                                            |                                    |                                   |                                  |                                           |
| Find Students Clear                      |                                            |                                    |                                   |                                  |                                           |
|                                          |                                            | Students                           |                                   |                                  |                                           |
| Select Last Name                         | <ul> <li>First Name</li> </ul>             | State StudentID                    | ▲ Date Of Birt                    | h 🔺 Grade                        | ▲ Action                                  |
| (                                        | Choose from the above filters              | s and click on 'Find Stu           | dents' to view match              | ina 'Students'                   | -                                         |

#### Viewing or Printing On-Demand Reports

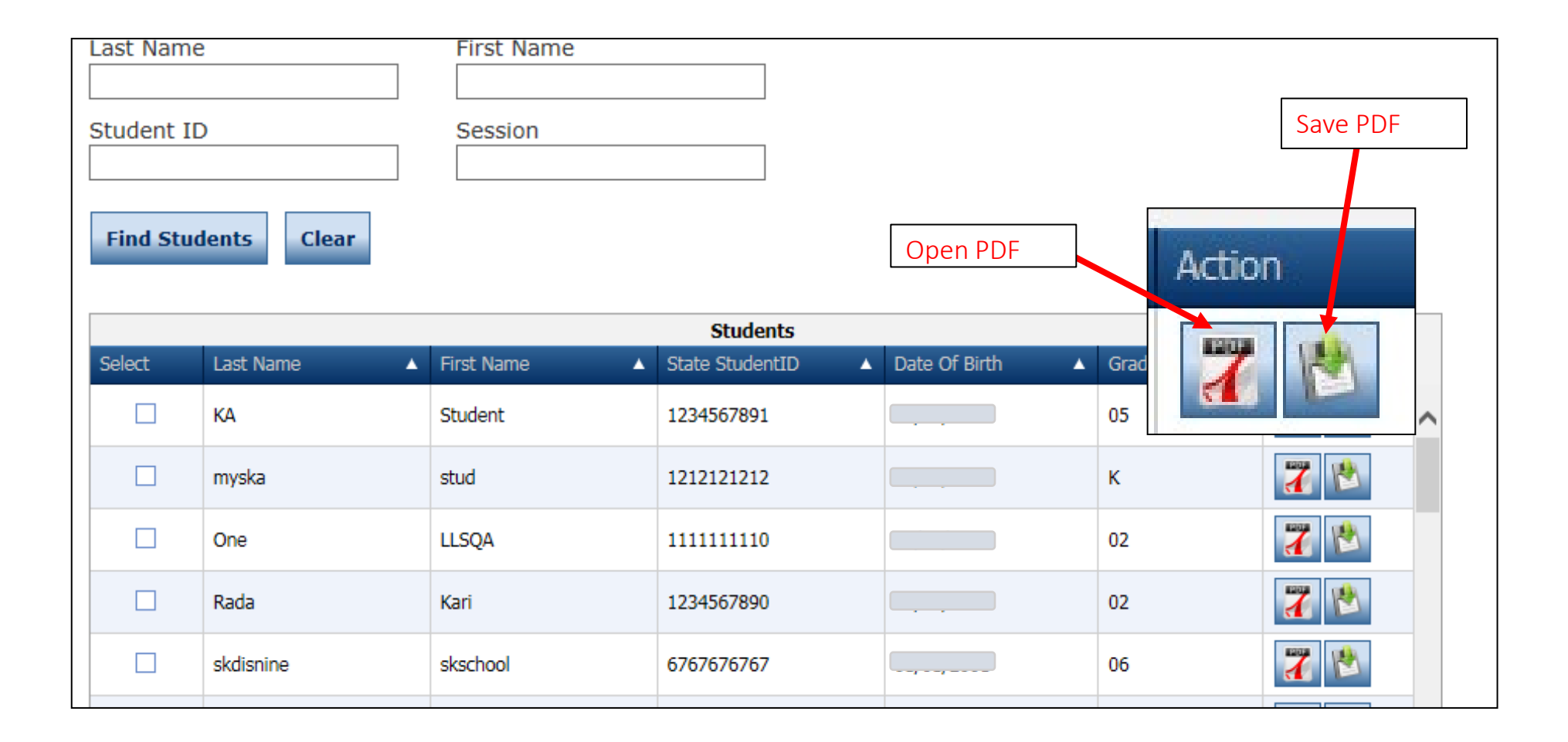

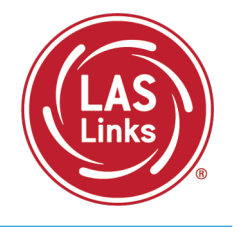

#### 

## Sample On-Demand Report

TOTAL SCORE\*

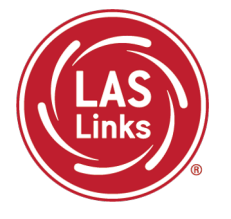

| LAS                                                          | LAS<br>Stude    | Links<br>nt Proficien       | icy Report   | :               | Test Date<br>District: 3<br>School: S | :<br>SAMPLE<br>AMPLE |                 |                            | Test N<br>Form:<br>I.D: | lame: LAS       | Links Form                 |          |
|--------------------------------------------------------------|-----------------|-----------------------------|--------------|-----------------|---------------------------------------|----------------------|-----------------|----------------------------|-------------------------|-----------------|----------------------------|----------|
| Proficiency Report                                           |                 |                             | _            |                 |                                       |                      |                 |                            |                         |                 |                            |          |
| Student, SAMI EL, Olade, 2                                   |                 | Proficie                    | ncy Level    |                 |                                       | Scale S              | core            |                            |                         | Raw Sco         | ore                        |          |
| Listening                                                    |                 |                             | 3            |                 |                                       | 48                   | 1               |                            |                         | 16              |                            |          |
| Speaking                                                     |                 |                             | 4            |                 |                                       | 523                  | 3               |                            |                         | 39              |                            |          |
| Oral                                                         |                 |                             | 3            |                 |                                       | 502                  | 2               |                            |                         | 55              |                            |          |
| Reading                                                      |                 |                             | 2            |                 |                                       | 469                  | 9               |                            |                         | 19              |                            |          |
| Writing                                                      |                 |                             | 2            |                 |                                       | 45                   | 7               |                            |                         | 19              |                            |          |
| Comprehension                                                |                 |                             | 2            |                 |                                       | 475                  | 5               |                            |                         | 35              |                            |          |
| Productive                                                   |                 |                             | 3            |                 |                                       | 490                  | D               |                            |                         | 58              |                            |          |
| Literacy                                                     |                 |                             | 2            |                 |                                       | 463                  | 3               |                            |                         | 38              |                            |          |
| OVERALL                                                      |                 |                             | 3            |                 |                                       | 48:                  | 2               |                            |                         | 93              |                            |          |
| Academic Report<br>Student: SAMPLE, Grade: 2                 | Pts<br>Possible | Speaking<br>Pts<br>Obtained | %<br>Correct | Pts<br>Possible | Listening<br>Pts<br>Obtained          | %<br>Correct         | Pts<br>Possible | Reading<br>Pts<br>Obtained | %<br>Correct            | Pts<br>Possible | Writing<br>Pts<br>Obtained | %<br>Con |
| Social, Intercultural,<br>and Instructional<br>Communication | 13              | 13                          | 100          | 8               | 6                                     | 75                   | 10              | 7                          | 70                      | 10              | 6                          | 60       |
| Academic                                                     | 28              | 26                          | 93           | 12              | 10                                    | 83                   | 20              | 12                         | 60                      | 22              | 13                         | 59       |
| Foundational Skills                                          | N/A             | N/A                         | N/A          | N/A             | N/A                                   | N/A                  | 6               | 2                          | 33.3                    | N/A             | N/A                        | N//      |
|                                                              |                 | 14                          | 100          | 6               | 4                                     | 66.7                 | 7               | 5                          | 71.4                    | 11              | 6                          | E 4      |
| Language Arts,<br>Social Studies, History                    | 14              | 14                          | 100          | Ŭ               |                                       |                      |                 | -                          |                         |                 | 0                          | 54.      |

\*Total Score- Social, Intercultural, and Instructional Communication+ Academic Score

## Batch Download: Preliminary Student Reports

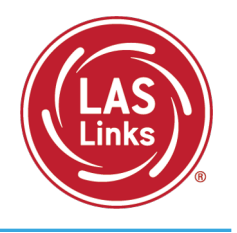

Reports are available in both English and Spanish.

Reports include definitions of each proficiency level as well as a view as to where in the proficiency level a student performed.

| Informe de                                                                                            | el Estudiante                                                                                                    |                                                                                                    | 8                                                                                                    | Informe del<br>Estudiante                                                                                                    |                                                                                                    |
|----------------------------------------------------------------------------------------------------|----------------------------------------------------------------------------------------------------|----------------------------------------------------------------------------------------------------|----------------------------------------------------------------------------------------------------|----------------------------------------------------------------------------------------------------|----------------------------------------------------------------------------------------------------|
| ID del estudiante:                                                                                    | 351                                                                                                    | Escuela:                                                                                                    | ANDERSON EL                                                                                                    |                                                                                                    |                                                                                                    |
| Género:                                                                                               | M                                                                                                    | Fecha de la prueba                                                                                                    | i:                                                                                                    |                                                                                                    |                                                                                                    |
| Grado:                                                                                                | 02                                                                                                    | Forma/Nivel:                                                                                                    |                                                                                                    |                                                                                                    |                                                                                                    |
| Clase:                                                                                                | Gr 2,3                                                                                                    |                                                                                                    |                                                                                                    |                                                                                                    |                                                                                                    |
| Acerca de las evaluacion<br>LAS Links® es un conjunto integrad<br>reforzar su programa de aprendizaj- | Studer                                                                                                    | nt Report                                                                                                    |                                                                                                    |                                                                                                    | Student Report                                                                                                    |
| Nivel de Competencia                                                                                  | Churdent ID #                                                                                                    |                                                                                                    | Cabaali                                                                                                    |                                                                                                    |                                                                                                    |
| Nivel 1:                                                                                              | Birthdate:                                                                                                    | 12/1/2011                                                                                                    | District:                                                                                                    | ISD                                                                                                    |                                                                                                    |
| Principiante                                                                                          | Gender:                                                                                                    | М                                                                                                    | Test Date:                                                                                                    |                                                                                                    |                                                                                                    |
|                                                                                                    | Grade:<br>Class:                                                                                                    | 02<br>Gr 2 3                                                                                                    | Form/Level:                                                                                                    |                                                                                                    |                                                                                                    |
| En el Nivel 1, el En<br>estudiante comienza a<br>desarrollar la car<br>capacidad de cor               | Student Overall Pro                                                                                                    | ficiency Level                                                                                                    | Level 3:                                                                                                    | Level 4:                                                                                                    | Level 5:                                                                                                    |
| comunicarse en la difi                                                                                | Beginning                                                                                                    | Early Intermediate                                                                                                    | Intermediate                                                                                                    | Proficient                                                                                                    | Above Proficient                                                                                                    |
| puede comunicarse cor<br>noverbalmente o a través pue                                                 |                                                                                                    |                                                                                                    | ✓                                                                                                    |                                                                                                    |                                                                                                    |
| del idioma del hogar. cor                                                                             | Proficiency Level De                                                                                                    | finitions                                                                                                    |                                                                                                    |                                                                                                    |                                                                                                    |
| Resultados del estudia<br>297 Principiante 436<br>Categorías del informe Punt                         | Level 1:<br>Beginning<br>At Level 1, student<br>is beginning to<br>develop the ability<br>to communicate at<br>school. The student<br>may communicate<br>nonverbally or through<br>the home language. | Level 2:<br>Early Intermediate<br>At Level 2, student is<br>developing the ability to<br>communicate for differer<br>purposes at school. The<br>student makes errors<br>that can interfree with<br>communication. | Level 3:<br>Intermediate<br>At Level 3, student is<br>developing the ability to<br>te effectively communicate<br>for different purposes<br>at school. The student<br>may make errors<br>that interfere with<br>communication. | Level 4:<br>Proficient<br>At Level 4, student can<br>effectively communicate<br>for different purposes at<br>school. The student may<br>produce some errors. | Level 5:<br>Above Proficient<br>At Level 5,<br>student effectively<br>communicates for social<br>and academic purposes<br>with few, if any, errors. |
| esca                                                                                                  | Student Posults                                                                                                    |                                                                                                    |                                                                                                    |                                                                                                    |                                                                                                    |
| Expressión Oral (EQ) 49                                                                               | Level 1                                                                                                    | Level 2                                                                                                    | Level 3                                                                                                    | Level 4                                                                                                    | Level 5                                                                                                    |
| Lectura (LE) 51                                                                                       | 297 Beginning 43                                                                                                    | 6 Early Intermediate                                                                                                    | 470 Intermediate 50                                                                                                    | 1 Proficient 5                                                                                                    | 46 Above Proficient 602                                                                                                    |
| Escritura (ES) 49                                                                                     |                                                                                                    |                                                                                                    | 488 - Overall                                                                                                    | Scale Score <sup>1</sup>                                                                                                    |                                                                                                    |
| Comprensión <sup>2</sup> (CA + LE) 49                                                                 |                                                                                                    |                                                                                                    |                                                                                                    |                                                                                                    |                                                                                                    |
| Interacción Oral <sup>2</sup> (EO + CA) 48                                                            | Reporting Category                                                                                                    | Scale Proficiency                                                                                                    | Paginging Early                                                                                                    | Intermediate                                                                                                    | Above                                                                                                    |
| N/A = No bay datos disponibles del este                                                               | Line in a flip                                                                                                    | ACA D                                                                                                    | Intermediat                                                                                                    | e intermediate Pro                                                                                                    | Proficient                                                                                                    |
|                                                                                                    | Listening (LI)                                                                                                    | 404 2                                                                                                    | 441 442                                                                                                    | 461 462 491 492                                                                                                    | 535 536 560                                                                                                    |
|                                                                                                    | Speaking (SP)                                                                                                    | 471 3<br>510 4                                                                                                    | 441 442                                                                                                    | 472 473 504 505                                                                                                    | 547 548 600                                                                                                    |
|                                                                                                    | Keading (KD)                                                                                                    | 400 2                                                                                                    | 426 427                                                                                                    | 469 470 498 499                                                                                                    | 535 536 610                                                                                                    |
|                                                                                                    | I WINDER (WWR)                                                                                                    | 470 3                                                                                                    | 70 420 421                                                                                                    | 474 475 503 504                                                                                                    | 538 539 640                                                                                                    |
|                                                                                                    | Consultant at the                                                                                                    | 400 0                                                                                                    |                                                                                                    |                                                                                                    |                                                                                                    |
|                                                                                                    | Comprehension <sup>2</sup> (LI + RD)                                                                                                    | 490 3                                                                                                    | 446 447                                                                                                    | 470 471 494 495                                                                                                    | 528 529 600                                                                                                    |

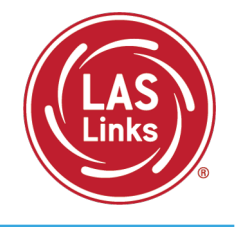

#### First, go to: My Applications >> Interactive Reports

| D | RCINSIGHT" LAS LINKS                           | MY APPLICATIONS -                   |                         |               |
|---|------------------------------------------------|-------------------------------------|-------------------------|---------------|
|   |                                                | PARTICIPANT PREPARATION             | SCORING AND REPORTING   |               |
|   | Welcome to t                                   | Student Management                  | Report Delivery         |               |
|   |                                                | Student Group Management            | Educator Scoring        |               |
|   | Congratulations, you ha                        | Test Administrator Management       | Interactive Reports     |               |
|   | Several helpful links are                      | User Management                     | GENERAL INFORMATION     | on menu und   |
|   | If you are having difficu                      | TEST PREPARATION                    | General Information     | each page or  |
|   | LASLINKSHelpDesk@da<br>866.282.2250 (7:00 a.m. | Test Management                     | TECHNOLOGY SETUP        |               |
|   | ACCESS ONLINE                                  | POST-TEST ACTIONS                   | Central Office Services |               |
|   | Publicly accessible vers                       | Student Management                  |                         | nto Google Cl |
|   | browser for this public ve                     | rsion of the Online Tools Training. |                         |               |
|   | WBTE Portal: https://wbt                       | e.drcedirect.com/LL/portals/ll      |                         |               |

## Batch Download: Batch Download Reports

Batch Download

Quick Links

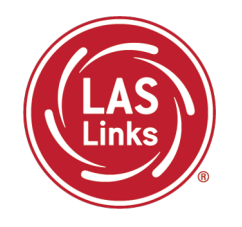

DRC INSIGHT LAS LINKS - INTERACTIVE REPORTS

1) Choose Batch Download from the Dashboard

Dashboard Summary Results Student Results

- 2) Select the Report you would like to run
- 3) Reports are available in both English and Spanish

| Dashboard     | Summary Results      | Student Result  | s Batch Do | ownload | Quick Links |
|---------------|----------------------|-----------------|------------|---------|-------------|
| Please select | a report. *          |                 |            |         |             |
|               | urepord.             |                 |            |         |             |
| Student       | Proficiency Report - | English         |            |         |             |
| Home Re       | port - English       |                 |            |         |             |
| Student       | Proficiency Report - | Spanish         |            |         |             |
| Home Re       | port - Spanish       |                 |            |         |             |
|               |                      |                 |            |         |             |
| Exam:         |                      |                 |            |         |             |
|               |                      |                 | ~          |         |             |
| Assessment    | Date:                |                 |            |         |             |
|               |                      |                 | ~          |         |             |
| Grade:        |                      |                 |            |         |             |
|               |                      |                 | ~          |         |             |
| Class:        |                      |                 |            |         |             |
|               |                      |                 | ~          |         |             |
| Display S     | tudents Do           | wnload Students |            |         |             |

# Batch Download: Preliminary Student Reports

| Please select a report: *                |
|------------------------------------------|
| Student Proficiency Report - English 🔹 🗸 |
|                                          |
| District: *                              |
|                                          |
|                                          |
| School: *                                |
| HIGH SCHOOL                              |
|                                          |
| Exam: *                                  |
| LAS Links C, D, E, F 🗸                   |
|                                          |
| Assessment Date: *                       |
| ~                                        |
| 2023-01-03                               |
| 2022-08-29                               |
| 2021-09-09                               |

LASLinks

- 1) Choose your District
- 2) Choose your School
- 3) Choose your Exam
- 4) Choose your assessment date.
  Note: Select the first day of testing (e.g., 2025-01-02) for the current school year.

As the year progresses, and you continue to test students, you will have more and more reports in this batch for this date/school year.

## Batch Download: Batch Download Student Reports

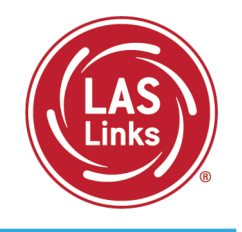

| Display Students | Download Students                                                                                                    |            |            |        |
|------------------|----------------------------------------------------------------------------------------------------|------------|------------|--------|
| Students         |                                                                                                    |            | G          | 5      |
| Select           | Name 个                                                                                                    | Student ID | Form Level | Action |
| $\Box$           |                                                                                                    | 351        | A/2        | •      |
|                  |                                                                                                    | 329        | A/2        | •      |
|                  | CONTRACTOR OF THE OWNER OF THE OWNER OWNER OWNER OWNER OWNER OWNER OWNER OWNER OWNER OWNER OWNER OWNER OWNER OWNER OWNER OWNER OWNER OWNER OWNER OWNER OWNER OWNER OWNER OWNER OWNER OWNER OWNER OWNER OWNER OWNER OWNER OWNER OWNER OWNER OWNER OWNER OWNER OWNER OWNER OWNER OWNER OWNER OWNER OWNER OWNER OWNE | 373        | A/2        | •      |
|                  | 1000 (March 1000)                                                                                                    | 687        | A/2        | •      |
|                  | 10000-00-0                                                                                                    | 781        | A/2        | •      |
|                  |                                                                                                    | 271        | A/2        | •      |
|                  | Contraction of the local sectors of                                                                                                    | :558       | A/2        | •      |

- Choose either Display Students to see your list of students or Download a PDF of all student reports.
- Click the download action button to download an individual student report.

| Student ID #:<br>Birthdate:                                                                                                    | 08F026<br>12/9/2008                                                                                                    | School:<br>District:                                                                                                    | PARK ELEMENTARY<br>USA SCHOOL DISTRICT                                                                                                    | r                                                                                                    |          | Proficiency Report                                        |
|----------------------------------------------------------------------------------------------------|----------------------------------------------------------------------------------------------------|----------------------------------------------------------------------------------------------------|----------------------------------------------------------------------------------------------------|----------------------------------------------------------------------------------------------------|----------|-----------------------------------------------------------|
| Gender:<br>Grade:<br>Class:                                                                                                    | F<br>04<br>MARTINEZ, B                                                                                                    | Test Date:<br>Form/Level:                                                                                                    |                                                                                                    |                                                                                                    | -        |                                                           |
| About the LAS Links A<br>LAS Links® is an integrated suit<br>language learning program.                                                                                                    | Assessments<br>te of English and Spanish lan                                                                                                    | guage proficiency assessments                                                                                                    | and instructional tools designed                                                                                                    | ed to strengthen your                                                                                                    |          |                                                           |
| Student Overall Pro                                                                                                    | ficiency Level                                                                                                    |                                                                                                    |                                                                                                    |                                                                                                    |          | Indicates Overall Proficiency                             |
| Level 1:<br>Beginning                                                                                                    | Level 2:<br>Early Intermediate                                                                                                    | Level 3:<br>Intermediate                                                                                                    | Level 4:<br>Proficient                                                                                                    | Level 5:<br>Above Proficient                                                                                                    |          | indicates over all i ronelency                            |
|                                                                                                    |                                                                                                    | <ul> <li>✓</li> </ul>                                                                                                    |                                                                                                    |                                                                                                    |          | Level                                                     |
| Proficiency Level De                                                                                                    | finitions                                                                                                    | <u> </u>                                                                                                    |                                                                                                    | <u> </u>                                                                                                    |          |                                                           |
| Beginning<br>At Level 1, student<br>is beginning to<br>develop the ability<br>to communicate at<br>school. The student<br>may communicate<br>nonverbally or through<br>the home language.                                          | Early Intermediate<br>At Level 2, student is<br>developing the ability to<br>communicate for different<br>purposes at school. The<br>student makes errors<br>that can interfere with<br>communication. | Intermediate<br>At Level 3, student is<br>developing the ability to<br>effectively communicate<br>for different purposes<br>at school. The student<br>may make errors<br>that interfere with<br>communication. | Proficient<br>At Level 4, student can<br>effectively communicate<br>for different purposes at<br>school. The student may<br>produce some errors. | Above Proficient<br>At Level 5,<br>student effectively<br>communicates for social<br>and academic purposes<br>with few, if any, errors. | <b>→</b> | provide stakeholders with<br>information about each level |
| Level 1<br>40 Beginning 45:                                                                                                    | 2 Early Intermediate 4                                                                                                    | Level 3<br>90 Intermediate 52<br>•<br>512 - Overa<br>Seginning Early<br>Intermediat                                                                                                    | Level 4<br>25 Proficient 57<br>Ill Scale Score <sup>1</sup><br>Student's Performance<br>te Intermediate Prof                                     | Level 5<br>8 Above Proficient 658<br>ficient Above<br>Proficient                                                                        |          | Shows Scale Score and<br>Proficiency Level for each       |
| Reporting Category                                                                                                    | 492 3 320                                                                                                    | 456 457                                                                                                    | 401 402 514 515                                                                                                    | 579 580 640                                                                                                    |          | FIDICIENCY LEVELIDI EACH                                  |
| Reporting Category                                                                                                    | 500 3                                                                                                    | 640 447                                                                                                    | 473 474 507 508                                                                                                    | 558 559 435                                                                                                    |          | domain and composite score                                |
| Reporting Category<br>Listening (LI)<br>Speaking (SP)                                                                                                    |                                                                                                    | 458 459                                                                                                    | 502 503 531 532                                                                                                    | 585 586 680                                                                                                    |          | uomani anu composite score                                |
| Reporting Category<br>Listening (LI)<br>Speaking (SP)<br>Reading (RD)                                                                                                    | 547 4 340                                                                                                    |                                                                                                    |                                                                                                    | 582 583 680                                                                                                    |          |                                                           |
| Reporting Category Listening (LI) Speaking (SP) Reading (RD) Writing (WR) Conservation (2011)                                                                                                    | 547 4 340<br>509 3 290                                                                                                    | 424 425                                                                                                    | 4Y5 4Y8 5J1 5J2                                                                                                    |                                                                                                    |          |                                                           |
| Reporting Category<br>Listening (LI)<br>Speaking (SP)<br>Reading (RD)<br>Writing (WR)<br>Comprehension <sup>2</sup> (LI + RD)                                                                                                    | 547 4 340<br>509 3 200<br>519 3 200                                                                                                    | 428 425<br>486 485                                                                                                    | 505 506 525 526                                                                                                    | 542 543 640                                                                                                    |          | as well as where in the level                             |
| Reporting Category       Listening (LI)       Speaking (SP)       Reading (RD)       Writing (WR)       Comprehension <sup>2</sup> (LI + RD)       Oral <sup>2</sup> (SP + LI)       Literacy <sup>4</sup> (RD + WR <sup>4</sup> ) | 547         4         300           509         3         200           519         3         200           496         3         200           528         3         200                              | 424 425<br>484 485<br>487 450                                                                                                    | ers ers 201 502<br>505 506 525 526<br>477 478 513 514                                                                                            | 562 563 660<br>574 575 637                                                                                                    |          | as well as where in the level                             |

Page 1

| Academic                                                                                                    | 5                                                                                                    | Speaking                                                  | 9                                           | 1                                    | Listening                   | 9                                                                                                    |                                                                                                    | Reading                                                                                                    | 1                                                           |                    | Writing                                                                                                    |                   |
|----------------------------------------------------------------------------------------------------|----------------------------------------------------------------------------------------------------|-----------------------------------------------------------|---------------------------------------------|--------------------------------------|-----------------------------|----------------------------------------------------------------------------------------------------|----------------------------------------------------------------------------------------------------|----------------------------------------------------------------------------------------------------|-------------------------------------------------------------|--------------------|----------------------------------------------------------------------------------------------------|-------------------|
| Report                                                                                                    | Points<br>Obtained                                                                                        | Points<br>Possible                                        | RGA                                         | Points<br>Obtained                   | Points<br>Possible          | RGA                                                                                                    | Points<br>Obtained                                                                                                    | Points<br>Possible                                                                                          | RGA                                                         | Points<br>Obtained | Points<br>Possible                                                                                                    | R                 |
| Social,<br>Intercultural, and<br>Instructional<br>Communication                                                                                                    | 13 🔺                                                                                                    | 13                                                        | 11                                          | 7 🔺                                  | 8                           | 6                                                                                                    | 13 🔺                                                                                                    | 14                                                                                                    | 9                                                           | 8 🔺                | 10                                                                                                    |                   |
| Academic                                                                                                    | 13                                                                                                    | 28                                                        | 20                                          | 5                                    | 12                          | 7                                                                                                    | 7                                                                                                    | 16                                                                                                    | 8                                                           | 10                 | 22                                                                                                    |                   |
| Foundational<br>Skills                                                                                                    | N/A                                                                                                    | N/A                                                       | N/A                                         | N/A                                  | N/A                         | N/A                                                                                                    | N/A                                                                                                    | N/A                                                                                                    | N/A                                                         | N/A                | N/A                                                                                                    | Ν                 |
| Language Art,<br>Social Studies,<br>History                                                                                                    | 6                                                                                                    | 14                                                        | 9                                           | 3                                    | 6                           | 4                                                                                                    | 4 🔺                                                                                                    | 8                                                                                                    | 4                                                           | 5                  | 11                                                                                                    |                   |
| Mathematics,<br>Science,<br>Technical<br>Subjects                                                                                                    | 7                                                                                                    | 14                                                        | 11                                          | 2                                    | 6                           | 3                                                                                                    | 3                                                                                                    | 8                                                                                                    | 4                                                           | 5                  | 11                                                                                                    |                   |
| Total Score                                                                                                    |                                                                                                    |                                                           |                                             |                                      |                             |                                                                                                    |                                                                                                    |                                                                                                    |                                                             |                    |                                                                                                    | _                 |
| I/A = Not Applicable<br>Reading Links - I                                                                                                    | INV =                                                                                                    | 26<br>Test Invalio<br>ks 2nd                              | dation<br>Editio                            | RGA =                                | 12<br>Reference             | Group Aw                                                                                                    | erage<br>ommer                                                                                                    | 20<br>▲ = Stud                                                                                              | dentachie<br>exile®                                         | wed at or a        | 18<br>bove the R<br>= 570L                                                                                                    | RGA               |
| I/A = Not Applicable<br>Reading Links - I<br>his report provides a list<br>an be used to assist your                                                                                                    | INV =<br>AS Lin<br>of books be<br>rstudent in                                                             | 26<br>Test Invalie<br>ks 2nd<br>ased on yo<br>improving   | dation<br>Editio<br>ur student<br>reading s | RGA =<br>n<br>kills.                 | 12<br>Reference<br>ance. It | Group Aw<br>Rec<br>Stuc                                                                                                    | erage<br>ommer<br>dent's l                                                                                                    | 20<br>▲ = Stud<br>Inded Lo<br>Lexile®                                                                       | dentachie<br>exile®<br>Measu                                | Range<br>ure = 6   | 18<br>bove the R<br>= 570L<br>70L                                                                                                    | RGA<br><b>7</b> 3 |
| I/A = Not Applicable<br>Reading Links - I<br>his report provides a list<br>an be used to assist your<br>Suggested Titles                                                                                                    | INV =                                                                                                    | 26<br>Test Invalie<br>ks 2nd<br>ased on yo<br>improving   | dation<br>Editio<br>ur studen<br>reading s  | RGA =<br>n<br>t's performa<br>kills. | 12<br>Reference<br>ance. It | Group Aw<br>Rec<br>Stuc                                                                                                    | erage<br>ommer<br>dent's l                                                                                                    | 20<br>▲ = Stue<br>Inded Le<br>Lexile®<br>Autho                                                              | dentachie<br>exile®<br>Measu                                | Range<br>ure = 6   | 18<br>bove the R<br>= 570L<br>70L<br>Le:                                                                                                    | RGA<br>72<br>xile |
| I/A = Not Applicable<br>Reading Links - I<br>his report provides a list<br>an be used to assist your<br>Suggested Titles<br>The Bamboo Flute                                                                                                    | INV =<br>LAS LinI<br>of books be<br>r student in                                                          | 26<br>Test Invalie<br>ks 2nd<br>ased on yo<br>improving   | dation<br>Editio<br>ur studen<br>reading s  | RGA =<br>n<br>t's performa<br>kills. | 12<br>Reference<br>ance. It | Group Aw<br>Reco<br>Stuc<br>Dish                                                                                                    | erage<br>ommer<br>dent's l<br>er, Garry                                                                                                    | 20<br>▲ = Stud<br>Inded Lo<br>Lexile®<br>Autho                                                              | dentachie<br>exile®<br>Measu<br>pr                          | Range<br>ure = 6   | 18<br>bove the R<br>= 570L<br>70L<br>570L                                                                                                    | rGA<br><b>7</b> 2 |
| I/A = Not Applicable<br>Reading Links - I<br>his report provides a list<br>an be used to assist your<br>Suggested Titles<br>The Bamboo Flute<br>A Year at a Constructi                                                                                                    | INV =                                                                                                    | 26<br>Test Invalid<br>ks 2nd<br>ased on yo<br>improving   | dation<br>Editio<br>ur studen<br>reading s  | RGA =<br>n<br>t's performs<br>kills. | 12<br>Reference<br>ance. It | Group Aw<br>Rec<br>Stuc<br>Dish<br>Harri                                                                                                    | erage<br>ommer<br>dent's l<br>er, Gany<br>is, Nichola                                                                                                    | 20<br>▲ = Stud<br>Inded Lo<br>Lexile®<br>Autho                                                              | dentachie<br>exile®<br>Measu<br>er                          | Range<br>ure = 6   | 18<br>bove the R<br>= 570L<br>70L<br>570L<br>580L                                                                                                    | RGA<br>7:<br>xile |
| I/A = Not Applicable<br>Reading Links - I<br>his report provides a list<br>an be used to assist your<br>Suggested Titles<br>The Bamboo Flute<br>A Year at a Constructi<br>Houdini Graphic Biog                                                                                                    | INV =                                                                                                    | 26<br>Test Invalie<br>ks 2nd<br>ased on yo<br>improving   | dation<br>Editio<br>ur studen<br>reading s  | RGA =<br>n<br>t's performs<br>kills. | 12<br>Reference<br>ance. It | Group Aw<br>Rec<br>Stuc<br>Dish<br>Harri<br>Sado                                                                                              | erage<br>ommer<br>dent's I<br>er, Garry<br>is, Nichola<br>ileback Gi                                                                                                    | 20<br>▲ = Stue<br>ad ed Lu<br>Le xile®<br>Author<br>as<br>raphic Bie                                        | dentachie<br>exile®<br>Measu<br>r<br>ographie               | Range<br>ure = 6   | 18<br>bove the R<br>= 570L<br>70L<br>570L<br>580L<br>590L                                                                                                    | RGA<br>72<br>xile |
| I/A = Not Applicable<br>Reading Links - I<br>his report provides a list<br>an be used to assist your<br>Suggested Titles<br>The Bamboo Flute<br>A Year at a Constructi<br>Houdini Graphic Biog<br>Cesar Chavez                                                                                                    | INV =<br>IAS Linl<br>of books be<br>r student in<br>on Site<br>raphy                                      | 26<br>Test Invalid<br>ks 2nd<br>ased on yo<br>improving   | dation<br>Editio<br>ur studen<br>reading s  | RGA =<br>n<br>i's peforms<br>kills.  | 12<br>Reference<br>ance. It | Group Aw<br>Reco<br>Stud<br>Dish<br>Harri<br>Sado<br>Matt                                                                                     | erage<br>ommer<br>dent's l<br>er, Gany<br>is, Nichola<br>deback G<br>hews, J. L                                                                                                    | 20<br>▲ = Stuce<br>ad ed Lu<br>Lexile®<br>Authorem<br>assessments<br>applic Bio                             | dentachie<br>exile®<br>Measu<br>or<br>ographie              | Range<br>ure = 6   | 18<br>bove the R<br>= 570L<br>70L<br>570L<br>580L<br>590L<br>600L                                                                                                    | RGA<br>72         |
| I/A = Not Applicable<br>Reading Links - I<br>his report provides a list<br>an be used to assist your<br>Suggested Titles<br>The Bamboo Flute<br>A Year at a Constructi<br>Houdini Graphic Biog<br>Cesar Chavez<br>A Year Down Yonder                                                                                                    | INV =                                                                                                    | 26<br>Test Invalie<br>ks 2nd<br>ased on you<br>improving  | dation<br>Editio<br>ur studen<br>reading s  | RGA =<br>n<br>i's performs<br>kills. | 12<br>Reference<br>ance. It | Group Aw<br>Reco<br>Stud<br>Dish<br>Harri<br>Sado<br>Matt<br>Peck                                                                             | erage<br>ommer<br>dent's I<br>er, Gany<br>is, Nichola<br>deback G<br>hews, J. L<br>, Richard                                                                                                    | 20<br>▲ = Stue<br>ad ed Le<br>Le xile®<br>Authores<br>raphic Bis<br>                                        | dentachie<br>exile®<br>Measu<br>or<br>ographie              | Range<br>ure = 6   | 18<br>bove the R<br>= 570L<br>70L<br>570L<br>580L<br>590L<br>600L<br>610L                                                                                                | rGA<br><b>7</b> 2 |
| I/A = Not Applicable<br>Reading Links - I<br>his report provides a list<br>an be used to assist your<br>Suggested Titles<br>The Bamboo Flute<br>A Year at a Constructi<br>Houdini Graphic Biog<br>Cesar Chavez<br>A Year Down Yonder<br>M.C. Higgins, the Gre                                                                                                    | INV =<br>IAS LinI<br>of books be<br>rstudent in<br>on Site<br>raphy                                       | 26<br>Test Invalie<br>ks 2nd<br>seed on yo<br>improving   | dation<br>Editio<br>ur student<br>reading s | RGA =<br>n<br>i's peform<br>kills.   | 12<br>Reference<br>ance. It | Group Aw<br>Rec<br>Stuc<br>Dish<br>Harri<br>Sado<br>Matt<br>Peck<br>Harri                                                                     | erage<br>ommer<br>dent's I<br>er, Gany<br>is, Nichola<br>deback G<br>hews, J. L<br>i, Richard<br>ilton, Virg                                                                                                 | 20<br>▲ = Stuce<br>added Lo<br>Lexile®<br>Authores<br>as<br>raphic Bio<br>                                  | dentachie<br>exile®<br>Measu<br>or<br>ographie              | Range<br>ure = 6   | 18<br>bove the R<br>= 570L<br>70L<br>570L<br>580L<br>590L<br>600L<br>610L<br>620L                                                                                        | RGA<br>71<br>xile |
| I/A = Not Applicable<br>Reading Links - I<br>his report provides a list<br>an be used to assist your<br>Suggested Titles<br>The Bamboo Flute<br>A Year at a Constructi<br>Houdini Graphic Biog<br>Cesar Chavez<br>A Year Down Yonder<br>M.C. Higgins, the Gre<br>The Transall Saga                                                                                                    | INV =<br>IAS LinI<br>of books be<br>rstudent in<br>on Site<br>raphy                                       | 26<br>Test Invalie<br>ks 2nd<br>ased on yo<br>improving   | dation<br>Editio<br>ur studen<br>reading s  | RGA =                                | 12<br>Reference<br>ance. It | Group Aw<br>Reco<br>Stuc<br>Dish<br>Harri<br>Sado<br>Matt<br>Peck<br>Ham<br>Paul                                                              | erage<br>ommer<br>dent's I<br>er, Gany<br>is, Nichola<br>deback G<br>hews, J. L<br>i, Richard<br>ilton, Virg<br>son, Gary                                                                                    | 20<br>▲ = Stuck<br>added Lo<br>Lexile®<br>Autho<br>as<br>raphic Bio<br>                                     | dent achie<br>exile®<br>Measu<br>or<br>ographie             | Range<br>ure = 6   | 18<br>bove the R<br>= 570L<br>570L<br>580L<br>590L<br>600L<br>610L<br>620L<br>630L                                                                                       | rGA<br>72         |
| I/A = Not Applicable<br>Reading Links - I<br>his report provides a list<br>an be used to assist your<br>Suggested Titles<br>The Bamboo Flute<br>A Year at a Constructi<br>Houdini Graphic Biog<br>Cesar Chavez<br>A Year Down Yonder<br>M.C. Higgins, the Gre<br>The Transall Saga<br>Squeeze                                                                                                    | INV =<br>IAS Linh<br>of books be<br>student in<br>on Site<br>raphy<br>at                                  | 26<br>Test Invalia<br>ks 2nd<br>seed on your<br>improving | dation<br>Editio<br>ur studen<br>reading s  | RGA =                                | 12<br>Reference<br>ance. It | Group Aw<br>Reco<br>Stud<br>Dish<br>Harri<br>Sado<br>Matti<br>Peck<br>Harri<br>Pauls                                                          | erage<br>ommer<br>dent's l<br>er, Gany<br>is, Nichola<br>dleback G<br>hews, J. L<br>, Richard<br>ilton, Virg<br>son, Gary<br>er, Rachel                                                                      | 20<br>▲ = Stuce<br>added Loc<br>Lexile®<br>Authores<br>ass<br>raphic Bio<br><br>jinia<br>Dunstan            | dent achie<br>exile®<br>Measu<br>ographie                   | Range<br>ure = 6   | 18<br>bove the R<br>= 570L<br>570L<br>580L<br>590L<br>600L<br>610L<br>620L<br>630L<br>640L                                                                               | rGA<br>72<br>xile |
| I/A = Not Applicable<br>Reading Links - I<br>his report provides a list<br>an be used to assist your<br>Suggested Titles<br>The Bamboo Flute<br>A Year at a Constructi<br>Houdini Graphic Biog<br>Cesar Chavez<br>A Year Down Yonder<br>M.C. Higgins, the Gre<br>The Transall Saga<br>Squeeze<br>Action Jackson                                                                                                    | INV =<br>IAS Linl<br>of books be<br>student in<br>on Site<br>raphy<br>at                                  | 26<br>Test Invalia<br>ks 2nd<br>seed on you<br>improving  | dation<br>Editio<br>uur studen<br>reading s | RGA =                                | 12<br>Reference<br>ance. It | Group Aw<br>Reco<br>Stud<br>Dish<br>Harri<br>Sadd<br>Matt<br>Peck<br>Harri<br>Paul:<br>Mulli<br>Group                                         | erage<br>ommer<br>dent's l<br>er, Gany<br>is, Nichola<br>deback G<br>hews, J. L<br>, Richard<br>ilton, Virg<br>son, Gary<br>er, Rachel<br>enberg, Ja                                                         | 20<br>▲ = Stur<br>Auded Lu<br>Le xile®<br>Author<br>as<br>raphic Bio<br><br>jinia<br>Dunstan<br>in and Jo   | dent achie<br>exile®<br>Measu<br>r<br>ographie<br>rdan, Sar | Range<br>ure = 6   | 18<br>bove the R<br>= 570L<br>570L<br>580L<br>590L<br>600L<br>610L<br>620L<br>630L<br>640L<br>650L                                                                       | xile              |
| I/A = Not Applicable<br>Reading Links - I<br>his report provides a list<br>an be used to assist your<br>Suggested Titles<br>The Bamboo Flute<br>A Year at a Constructi<br>Houdini Graphic Biog<br>Cesar Chavez<br>A Year Down Yonder<br>M.C. Higgins, the Gree<br>The Transall Saga<br>Squeeze<br>Action Jackson<br>Holes<br>Come for the                                                                                      | INV =<br>INV =<br>IAS Linl<br>of books be<br>student in<br>on Site<br>raphy<br>at                         | 26<br>Test Invalia<br>ks 2nd<br>seed on you<br>improving  | dation<br>Editio<br>uur studen<br>reading s | RGA =                                | 12<br>Reference             | Group Aw<br>Rec<br>Stuc<br>Dish<br>Harri<br>Sadd<br>Matt<br>Pack<br>Ham<br>Pauls<br>Gree<br>Sadh                                              | erage<br>ommer<br>dent's l<br>er, Gany<br>is, Nichola<br>deback G<br>hews, J. L<br>i, Richard<br>ilton, Virg<br>son, Gary<br>er, Rachel<br>enberg, Ja<br>ar, Louis                                           | 20<br>▲ = Stuce<br>and ed Luce<br>Lexile®<br>Author<br>as<br>as<br>as<br>inia<br>Dunstan<br>in and Jo       | dent achie<br>exile®<br>Measu<br>ographie<br>rdan, Sar      | Range ure = 6      | 18<br>bove the R<br>= 570L<br>570L<br>580L<br>590L<br>600L<br>610L<br>620L<br>630L<br>640L<br>650L<br>660L<br>650L                                                       | xile              |
| IVALISEOVE                                                                                                    | INV =<br>INV =<br>IAS Linl<br>of books be<br>student in<br>on Site<br>raphy<br>at                         | 26<br>Test Invalia<br>ks 2nd<br>seed on you<br>improving  | dation<br>Editio<br>uur studen<br>reading s | RGA =                                | 12<br>Reference             | Group Aw<br>Rec<br>Stuc<br>Dish<br>Harri<br>Sadd<br>Matt<br>Peck<br>Ham<br>Pauls<br>Mulk<br>Gree<br>Sada<br>Sada                              | erage<br>ommer<br>dent's l<br>er, Gany<br>is, Nichola<br>deback G<br>hews, J. L<br>i, Richard<br>ilton, Virg<br>son, Gary<br>er, Rachel<br>enberg, Ja<br>ar, Louis                                           | 20<br>▲ = Stuce<br>and ed Lu<br>Le xile®<br>Author<br>as<br>as<br>inia<br>Dunstan<br>in and Jo              | dent achie<br>exile®<br>Measu<br>ographie<br>rdan, Sar      | Range ure = 6      | 18<br>bove the R<br>= 570L<br>570L<br>580L<br>590L<br>600L<br>610L<br>640L<br>640L<br>650L<br>660L<br>660L<br>670L                                                       | xile              |
| IVAL Secre<br>IVA = Not Applicable<br>Reading Links - I<br>his report provides a list<br>an be used to assist your<br>Suggested Titles<br>The Bamboo Flute<br>A Year at a Constructi<br>Houdini Graphic Biog<br>Cesar Chavez<br>A Year Down Yonder<br>M.C. Higgins, the Gree<br>The Transall Saga<br>Squeeze<br>Action Jackson<br>Holes<br>Step from Heaven<br>The Shackleton Expect                                           | INV =<br>INV =<br>IAS Linl<br>of books be<br>student in<br>on Site<br>raphy<br>at                         | 26<br>Test Invalia<br>ks 2nd<br>sed on yo<br>improving    | dation<br>Editio<br>uur studen<br>reading s | RGA =                                | 12<br>Reference             | Group Aw<br>Rec<br>Stuc<br>Dish<br>Harri<br>Sadd<br>Matt<br>Peck<br>Ham<br>Paul:<br>Mulk<br>Gree<br>Sadh<br>Na, /<br>Fine                     | erage<br>ommer<br>dent's l<br>er, Gamy<br>is, Nichola<br>deback G<br>hews, J. L<br>i, Richard<br>ilton, Virg<br>son, Gary<br>er, Rachel<br>enberg, Ja<br>ar, Louis<br>An<br>, Jil                            | 20<br>▲ = Stuce<br>and ed Luce<br>Lexile®<br>Author<br>as<br>as<br>as<br>as<br>inia<br>Dunstan<br>in and Jo | dent achie<br>exile®<br>Measu<br>ographie<br>rdan, Sar      | Range<br>ure = 6   | 18<br>bove the R<br>= 570L<br>570L<br>580L<br>590L<br>600L<br>610L<br>620L<br>640L<br>640L<br>640L<br>650L<br>660L<br>670L<br>680L<br>680L                               | rGA<br>7:<br>xile |
| I/A = Not Applicable<br>Reading Links - I<br>his report provides a list<br>an be used to assist your<br>Suggested Titles<br>The Bamboo Flute<br>A Year at a Constructi<br>Houdini Graphic Biog<br>Cesar Chavez<br>A Year Down Yonder<br>M.C. Higgins, the Gree<br>The Transall Saga<br>Squeeze<br>Action Jackson<br>Holes<br>Step from Heaven<br>The Shackleton Expect<br>Gold Dust                                            | INV =<br>INV =<br>IAS Linl<br>of books be<br>student in<br>on Site<br>raphy<br>at                         | 26<br>Test Invalia<br>ks 2nd<br>sed on yo<br>improving    | dation<br>Editio<br>ur studen<br>reading s  | RGA =                                | 12<br>Reference             | Group Aw<br>Rec<br>Stuce<br>Dish<br>Harri<br>Sadd<br>Matt<br>Peck<br>Ham<br>Pauls<br>Mulk<br>Gree<br>Sadh<br>Na, /<br>Fine,<br>Lync           | erage<br>ommer<br>dent's l<br>er, Gamy<br>is, Nichola<br>deback G<br>hews, J. L<br>;, Richard<br>ilton, Virg<br>son, Gary<br>er, Rachel<br>enberg, Ja<br>ar, Louis<br>An<br>, Jil<br>h, Chris                | 20<br>▲ = Stuce<br>and ed Le<br>Le xile®<br>Author<br>as<br>raphic Bio<br>minia<br>Dunstan<br>in and Jo     | dent achie<br>exile®<br>Measu<br>ographies<br>rdan, Sar     | Range ure = 6      | 18<br>bove the R<br>= 570L<br>570L<br>580L<br>590L<br>600L<br>610L<br>620L<br>640L<br>640L<br>650L<br>640L<br>640L<br>640L<br>640L<br>640L<br>640L<br>640L<br>64         | rGA<br>7:<br>xile |
| I/A = Not Applicable<br>Reading Links - I<br>his report provides a list<br>an be used to assist your<br>Suggested Titles<br>The Bamboo Flute<br>A Year at a Constructi<br>Houdini Graphic Biogi<br>Cesar Chavez<br>A Year Down Yonder<br>M.C. Higgins, the Gree<br>The Transall Saga<br>Squeeze<br>Action Jackson<br>Holes<br>Step from Heaven<br>The Shadkleton Expect<br>Gold Dust<br>Miraculous Journey of<br>Gab Mudd Ware | INV =<br>INV =<br>IAS Linl<br>of books be<br>student in<br>on Site<br>raphy<br>at<br>dition<br>f Edward T | 26<br>Test Invalia<br>ks 2nd<br>sed on yo<br>improving    | dation<br>Editio<br>ur studen<br>reading s  | RGA =                                | 12<br>Reference             | Group Aw<br>Rec<br>Stuce<br>Dish<br>Harri<br>Sade<br>Matt<br>Peck<br>Harri<br>Pauls<br>Mull<br>Gree<br>Sadh<br>Na, J<br>Fine,<br>Lync<br>DiCa | erage<br>ommer<br>dent's l<br>er, Gany<br>is, Nichola<br>deback G<br>hews, J. L<br>;, Richard<br>ilton, Virg<br>son, Gary<br>er, Rachel<br>enberg, Ja<br>ar, Louis<br>An<br>, Jil<br>h, Chris<br>amillo, Kat | 20<br>▲ = Stuce<br>and ed Le<br>Le xile®<br>Author<br>as<br>raphic Bio<br>minia<br>Dunstan<br>in and Jo     | dent achie<br>exile®<br>Measu<br>ographie<br>rdan, Sar      | Range ure = 6      | 18<br>bove the R<br>570L<br>570L<br>580L<br>590L<br>600L<br>610L<br>620L<br>630L<br>640L<br>640L<br>650L<br>640L<br>650L<br>640L<br>650L<br>640L<br>670L<br>690L<br>700L | xile              |

#### General Interpretation

Listed above is a selection of books that should provide an appropriate reading challenge for your student based on his or her performance on the LAS Links Reading test. The books have been chosen from reading lists published by various professional organizations and associations and have been reviewed to ensure content appropriateness. All of the books listed should be available at public libraries, school libraries, or bookstores.

The Lexile measure and Lexile range have been provided to assist you in determining other titles that may offer an appropriate challenge for your student. For more information about Lexile measures and additional reading materials, visit www.Lexile.com.

LEXILE® and LEXILE® Framework are registered trademarks of MetaMetrics, Inc., and are registered in the United States and abroad Copyright@2019 MetaMetrics, Inc. All rights reserved. For proper use and copyright, see Metametrics branding at metametricsinc.com/metametrics-branding-guidelines.

# Preliminary Student Proficiency Report

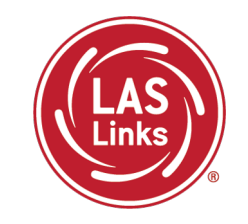

Provides specific academic language strand scores, allowing teachers to pinpoint areas of need and focus

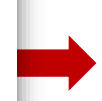

# Provides Lexile levels and suggested reading titles

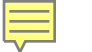

# LAS Links Interactive Reports

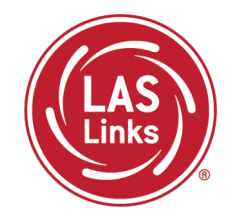

Summary Reports and Student Rosters will be available after CSDE approves final scores.

#### Sample Reports

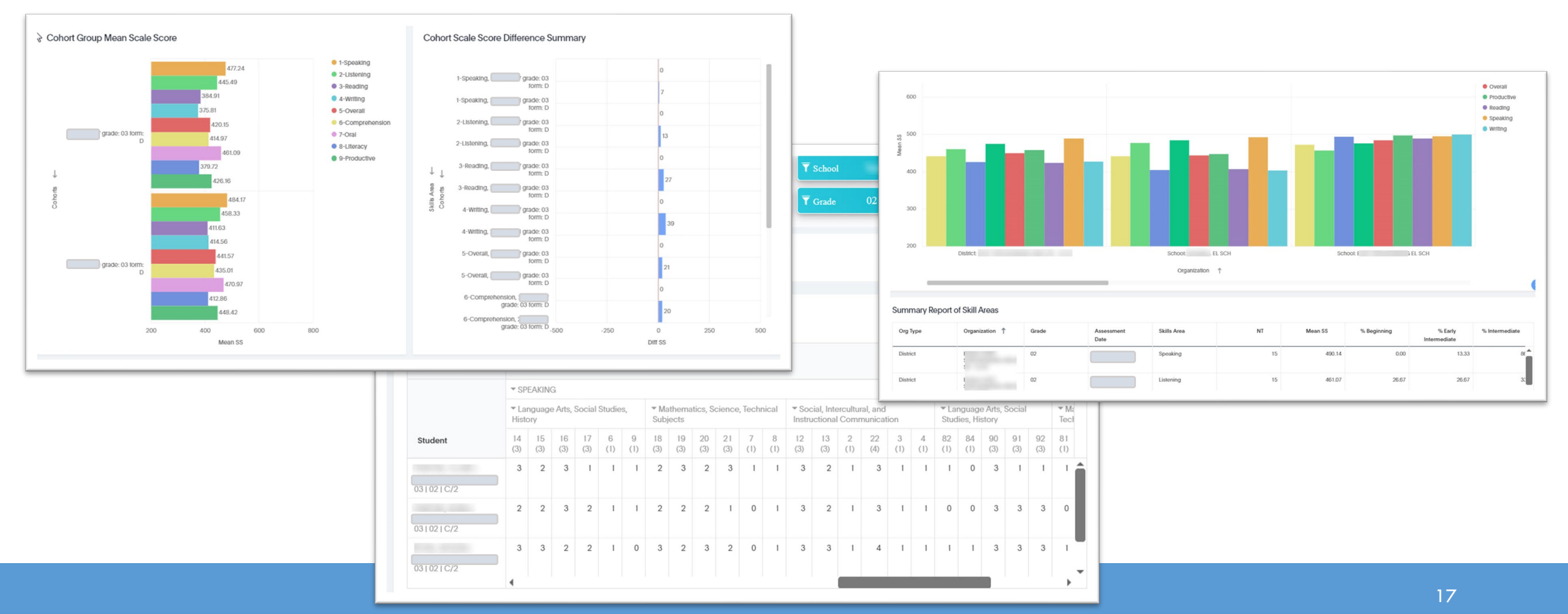

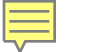

# Final Scores – Printing District Level PDFs

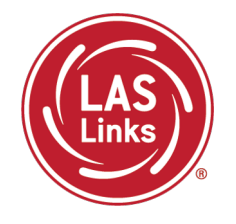

After CSDE approves final scores, District level PDFs will be available for local printing:

- Student Proficiency English and Spanish
- Go to Report Delivery >> View Reports >> Show Reports

|                                            |                               |                           |              | _                             |       |        |          |           |           |
|--------------------------------------------|-------------------------------|---------------------------|--------------|-------------------------------|-------|--------|----------|-----------|-----------|
| Report Delivery On-                        | Demand Reports Online Terting | Statistics Status Reports | View Reports | View Writing Responses        |       |        |          |           |           |
| View Reports                               |                               |                           |              |                               |       |        |          |           |           |
| Administration<br>LAS Links                |                               |                           |              |                               |       |        |          |           |           |
| District School (All)                      | Report (All)                  | •                         |              |                               |       |        |          |           |           |
| Show Reports Download Rep                  | orts                          |                           |              |                               |       |        |          |           | $\square$ |
| Drag a column header here to group by that | column                        |                           |              |                               |       |        |          |           |           |
|                                            |                               |                           |              | Reports                       |       |        |          |           |           |
| Administration                             | Report                        |                           |              | Title                         | Distr | rict 🔺 | School 🔺 | Date 🔻    | Action    |
| LAS Links                                  | Student Proficiency - Spanish |                           | :            | Student Proficiency - Spanish | DJF1  | 122    |          | 5/26/2023 | 7         |
| LAS Links                                  | Student Proficiency - English |                           | :            | Student Proficiency - English | DJF1  | 122    |          | 5/23/2023 | 7         |

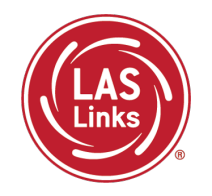

LAS Links Resources and Contact Information

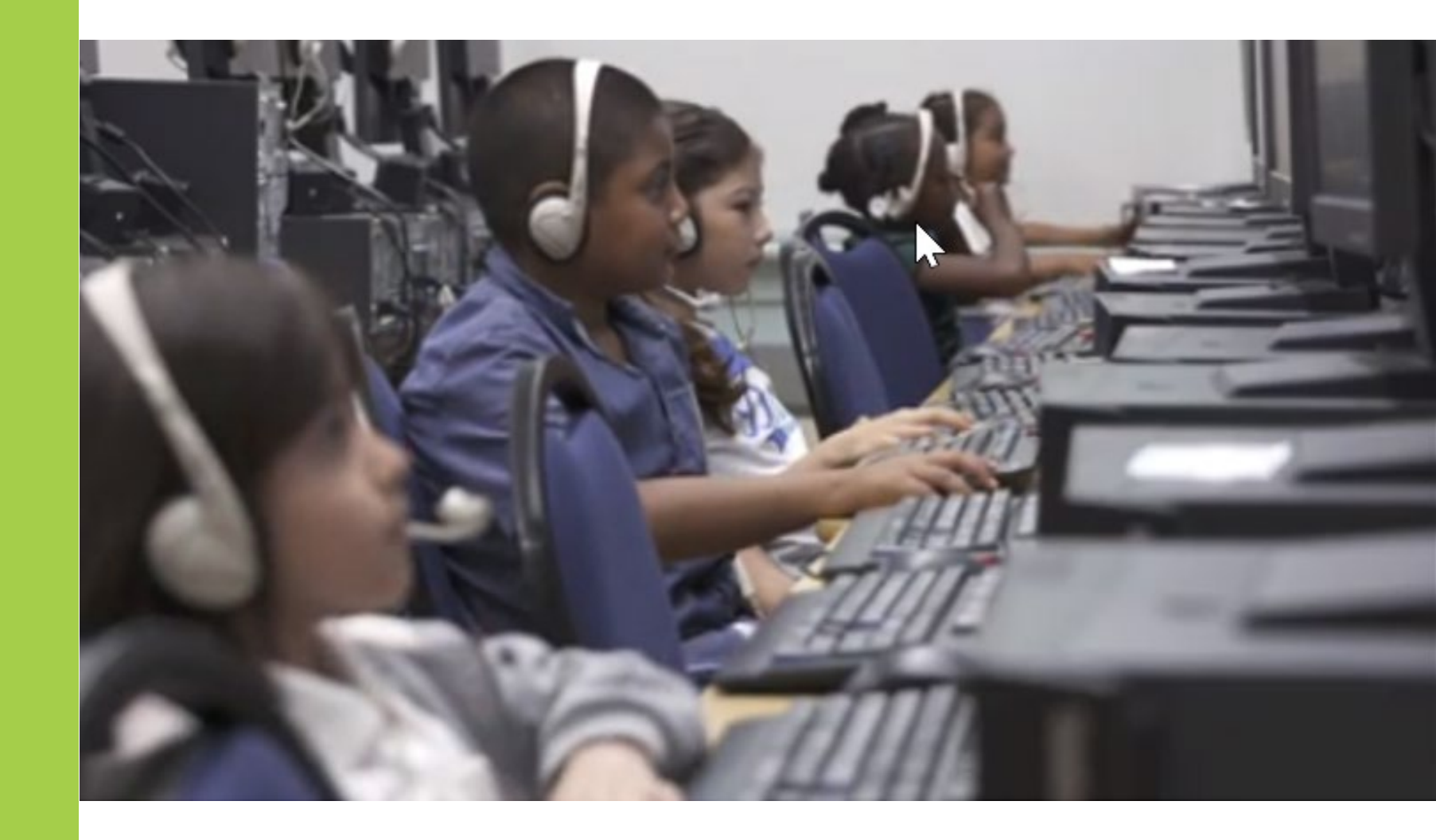

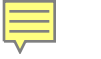

#### Resources

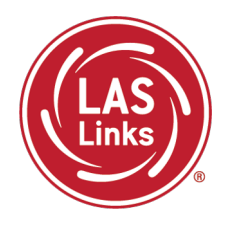

#### CT DRC LAS Links Webpage

- LAS Links Test Administration Manual
- LAS Links Portal User Guide
- LAS Links Training Videos

English Language Proficiency Assessment – LAS Links CSDE Document page

#### 

# **CSDE** Contact Information

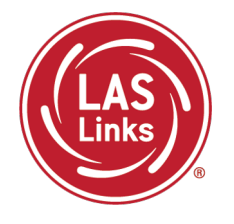

#### Michael Sabados

- **Education Consultant**
- **Performance Office**
- 860.713.6856 or Michael.Sabados@ct.gov

#### Cristi Alberino

- **Education Consultant**
- Performance Office
- 860.713.6862 or Cristi.Alberino@ct.gov

#### **Katherine Seifert**

- Associate Education Consultant, Special Populations
- Performance Office
- 860.713.6722 or Katherine.Seifert@ct.gov

#### Megan Alubicki-Flick

- **English Learner Consultant**
- **Turnaround Office**
- 860.713.6786 or Megan.Alubicki@ct.gov

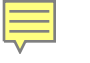

#### **DRC Support**

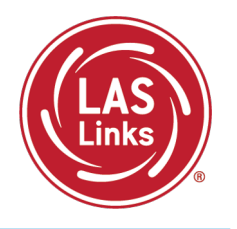

#### LAS Links Help Desk

866.282.2250 Option 2 (9:00 a.m.-5:30 p.m. EDT) or LASLinksHelpDesk@datarecognitioncorp.com

#### LAS Links Project Manager

Franklin Brown 855.839.1181 Option 2 LASLinksPM@datarecognitioncorp.com